# Opłaty VULCAN- Opłaty Przedszkola VULCAN-dyżury wakacyjne

W poradzie zostały opisane czynności, jakie należy wykonać, aby prawidłowo skonfigurować oddziały wakacyjne w przedszkolu w aplikacji UONET+ oraz systemie Opłaty VULCAN.

# Konfiguracja UONET+

### Tworzenie oddziału

Na samym początku ustawienia konfiguracji dyżurów wakacyjnych należy założyć oddział. Zakłada go administrator systemu w module Administrowanie. Oddziały przedszkolne zakłada się na dany rok szkolny. Oddział przedszkolny, który istnieje w aktualnym roku szkolnym, traktowany jest jako **bieżący.** Oddział, który będzie istniał w następnych latach szkolnych, traktowany jest jako projektowany. Oddział, który istniał w poprzednich latach, traktowany jest jako **archiwalny.** 

- 1. Zaloguj się do systemu UONET+ jako administrator i uruchom moduł Administrowanie.
- 2. Przejdź do widoku Organizacja szkoły/ Oddziały przedszkolne.
- 3. W drzewie danych wybierz gałąź Oddziały przedszkolne bieżące
- 4. Kliknij przycisk **Dodaj** i wypełnij wyświetlony formularz. Przypisz oddział do jednostki składowej, wskaż rok szkolny, określ poziom wiekowy dzieci (możesz wybrać kilka grup wiekowych), nadaj oddziałowi symbol (maksymalnie 5 znaków) oraz nazwę (maksymalnie 20 znaków).

| Organizacja szkoły Słowieki Koring                 | juracja Pomoc                              |                                                  |                                   |        |                                   |           |
|----------------------------------------------------|--------------------------------------------|--------------------------------------------------|-----------------------------------|--------|-----------------------------------|-----------|
| 🔝 🔼 😽                                              | <b>3 6</b>                                 | <b>10 1</b>                                      |                                   |        |                                   |           |
| Struktura Oddziały Oddziały<br>szkoły przedszkolni | Grupy Dziennik<br>wychowanków zajęć innych | Uzytkownicy Kalendarz dni Plan<br>wolnych lekcji | Kopia<br>XML                      |        |                                   |           |
| Gr "wakacyjna" (MP10)                              | Wpisz, by wyszukać                         | 🕈 Dodaj 🛛 🕂 Utwórz na podstawie popr             | zedniego roku                     |        |                                   |           |
| gr.1 "Biedronki" (MP10)                            | 2 Jathi 4 Jathi 5 Jathi 6 Jathi            |                                                  |                                   | × 7    | Maiskie Przedrziele ar 10 (MD10)  | 2022/2022 |
| gr.2 "Puchatka" (MP10)                             | Taki, Haki, Shaki, Ohaki                   |                                                  |                                   |        | Malakia Przedszkole in 10 (MP10)  | 2022/2023 |
| gr.3 "Stokrotki" (MP10)                            | Alatio                                     | Dane podstawowe                                  |                                   |        | Majekia Przedszkole nr 10 (MP10)  | 2022/2023 |
| gr.4 "Motylki" (MP10)                              | 3-latki, 4-latki                           | Jednostka składowa: *                            | Miejskie Przedszkole nr 10 (MP10) | ~      | Miejskie Przedszkole nr 10 (MP10) | 2022/2023 |
| 0 "0" (SP50)                                       | S-latki                                    | Rok szkolny: *                                   | 2022/2023                         | ~      | Miejskie Przedszkole nr 10 (MP10) | 2022/2023 |
| Oddziały przedszkolne projektowa                   | G-latki                                    |                                                  |                                   | 100    | Miejskie Przedszkole nr 10 (MP10) | 2022/2023 |
| Oddziały przedszkolne archiwalne                   | 6-latki                                    | Poziom: *                                        | 3-latki, 4-latki, 5-latki         | ~      | Szkoła Podstawowa (SP50)          | 2022/2023 |
|                                                    |                                            | Symbol: *                                        | gr                                |        |                                   |           |
|                                                    |                                            | Nazwa: *                                         | wakacyjna                         |        |                                   |           |
|                                                    |                                            | Charakterystyka                                  |                                   |        |                                   |           |
|                                                    |                                            | Typ oddziału: *                                  | ogólnodostępne                    | ~      |                                   |           |
|                                                    |                                            | Spec. dotycząca mniejszości: *                   | brak specyfiki                    | ~      |                                   |           |
|                                                    |                                            |                                                  |                                   |        |                                   |           |
|                                                    |                                            |                                                  |                                   |        |                                   |           |
|                                                    |                                            |                                                  | 🖌 Zapisz 🚫                        | Anuluj |                                   |           |
|                                                    |                                            |                                                  |                                   | _      |                                   |           |
|                                                    |                                            |                                                  |                                   |        |                                   |           |
|                                                    |                                            | N                                                |                                   |        |                                   |           |

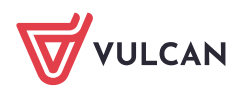

5. Kliknij przycisk **Zapisz**. Jeśli oddział został utworzony na bieżący rok szkolny, to pojawi się w gałęzi oddziałów bieżących i wyświetli się jego opis.

Aby zmodyfikować opis oddziału, wybierz go w drzewie danych i na karcie Dane podstawowe lub Charak.

Aby zmodyfikować opis oddziału, wybierz go w drzewie danych i na karcie **Dane podstawowe** lub **Charakterystyka** edytuj jego dane za pomocą przycisku **Zmień.** Po wprowadzeniu zmian kliknij przycisk **Zapisz**. Aby usunąć omyłkowo dodany oddział przedszkolny, edytuj jego dane na karcie Dane podstawowe i kliknij przycisk **Usuń.** 

| Organizacja szkoły Słowniki Konfi    | juracja Pomoc            |              |            |                          |        |                                  |               |   |              |
|--------------------------------------|--------------------------|--------------|------------|--------------------------|--------|----------------------------------|---------------|---|--------------|
| 24 95                                | <b>1</b>                 |              |            | 9                        |        | 1                                |               |   |              |
| Snidura Oddrah                       | Gury                     | Driegonik    | Ubtkownic  | v Kalandarz dni          | Plan   | Konia                            |               |   | Pomoc        |
| szkoły przedszkola                   | e wychowanków            | zajęć innych |            | wolnych                  | lekcji | XML                              |               |   | n Przejaz do |
| 🖃 🦾 Oddziały przedszkolne bieżące    | Dane podstawowe          |              |            | wcy.                     |        |                                  |               |   | 66           |
| 📓 gr "wakacyjna" (MP10)              | Dane podstawowa          |              |            |                          |        |                                  |               |   | 2 2          |
| gr.1 "Biedronki" (MP10)              | The second second second |              |            |                          |        |                                  |               |   | š            |
| gr.2 "Puchatki" (MP10)               | Jednostka skladowa       | a:           | Miejskie I | Przedszkole nr 10 (M     | P10)   |                                  |               |   |              |
| gr.3 "Stokrotki" (MP10)              | Rok szkolny:             |              | 2022/202   | 23                       |        |                                  |               |   |              |
| gr.4 "Motylka" (MP10)                | Poziom:                  |              | 3-latki, 4 | -latki, 5-latki, 6-latki |        |                                  |               |   |              |
| (1.5 Zerowka (HP10)                  | Oddział przedszkolr      | ny:          | gr "V      |                          |        |                                  | × ?           |   |              |
| Codziały przedszkolne projektowa     |                          |              | Je         | ednostka składowa: *     | M      | leiskie Przedszkole nr 10 (MP10) | 1             |   | Zmień        |
| 🗃 🧰 Oddziały przedszkolne archiwalne |                          |              | R          | ok szkolny: *            |        |                                  | ~             |   |              |
|                                      |                          |              | P          | oziom: *                 |        | Jatki 4-Jatki 5-Jatki 6-Jatki    | ~             |   |              |
|                                      |                          |              |            | umbol: *                 |        |                                  |               |   |              |
|                                      |                          |              | 3          | ymbor.                   | 9      | r                                |               |   |              |
|                                      |                          |              | N          | azwa: *                  | W      | akacyjna                         |               |   |              |
|                                      |                          |              |            |                          |        |                                  |               |   |              |
|                                      |                          |              |            |                          |        | Zanicz - Lic                     | aufo 🚫 Anului |   |              |
|                                      |                          |              |            |                          |        | A cabar                          | - Periodoj    | ) |              |

#### Przypisywanie wychowawców do oddziałów przedszkolnych

Nauczyciel wskazany jako wychowawca oddziału przedszkolnego otrzymuje pełny dostęp do dziennika tego oddziału.

Do oddziału w danym roku szkolnym można przypisać jednego wychowawcę głównego i kilku wychowawców pomocniczych. Nauczyciel, który zostanie wskazany jako wychowawca główny, będzie pojawiał się na wszystkich wydrukach, które zawierają informacje o wychowawcy oddziału. Pozostałe uprawnienia wychowawcy głównego i pomocniczego są takie same.

- 1. Przejdź do widoku Organizacja szkoły/ Oddziały przedszkolne i wybierz oddział w drzewie danych.
- 2. Przejdź na kartę Wychowawcy i kliknij przycisk Dodaj.
- 3. W wyświetlonym oknie, w polu **Wychowawca** wybierz z listy właściwego nauczyciela, a w polu **Dodatkowe informacje** ustaw, czy jest to wychowawca główny czy pomocniczy.

| Struktura<br>szkoły Oddziały                                                                                                    | Grupy<br>wychowanków zajęć inny                          | k Uzytkownicy Kalendarz dni<br>rch wolnych i           | Plan Kopia<br>Jekcji XML         |     |                     | 🖨 Wylogu)<br>🛟 Pomoc<br>💕 Przejdź do |
|----------------------------------------------------------------------------------------------------|----------------------------------------------------------|--------------------------------------------------------|----------------------------------|-----|---------------------|--------------------------------------|
| Coddziały przedszkolne bieżące  Gr. Wakacyjna (MP10)  Gr. Teledronkii (MP10)  Gr. Z. Puchatkii (MP10)  Gr. Z. Puchatkii (MP10)  Gr. Z. Puchatkii (MP10)  Gr. Z. Szcłowka (MP10)  Gr. Z. Zerówka (MP10)  Gr. Zerówka (MP10)  Gr. Zerówka (MP10) | Dane podstawowe Claraktery<br>Wpisz, by wyszukać<br>Imię | styka Wychowancy<br>P. Dodaj<br>Nazvisko               | Kod                              | D   | odatkowe informacje | Chukuj<br>Aktywny                    |
| i Oddziały przedszkolne projektowa<br>i Oddziały przedszkolne archiwalne                                                                                                    | r4                                                       | Wychowawca: *<br>Dodatkowe informacje: *<br>Aktywny: * | [ZB]<br>wychowawca główny<br>Tak | X 2 |                     |                                      |

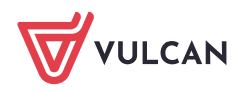

Aby edytować dane wychowawcy, kliknij ikonę w jego wierszu.

Jeśli w ciągu roku szkolnego nauczyciel przestanie być wychowawcą, to możesz ustawić, że jest on nieaktywny.

# Dopisywanie uczniów do oddziału wakacyjnej

Po utworzeniu oddziału należy przypisać do niego przedszkolaków, którzy będą uczestniczyć w oddziale wakacyjnym. Do oddziału można zapisać zarówno przedszkolaków, którzy do wakacji byli przedszkolakami w naszym przedszkolu, jak i takich, którzy tej pory nie uczęszczali do naszej jednostki.

Zaloguj się do systemu **UONET+** jako sekretarz szkoły i uruchom moduł **Sekretariat** 

#### Przypisywanie przedszkolaka do oddziału

Żeby zapisać do oddziału wakacyjnego przedszkolaka, który już jest wprowadzony do systemu i np. uczęszczał do innego oddziału postępuj według następujących kroków:

- 1. Przejdź do widoku **Kartoteki i księgi/ Przedszkolaki w oddziałach**, w drzewie danych wybierz oddział przedszkolny, do którego chcesz przypisać dziecko.
- 2. Kliknij przycisk **Przypisz** i w wyświetlonym oknie ustaw rok urodzenia dziecka. W polu **Data przyjęcia** ustaw właściwą datę i kliknij przycisk **Dalej.**

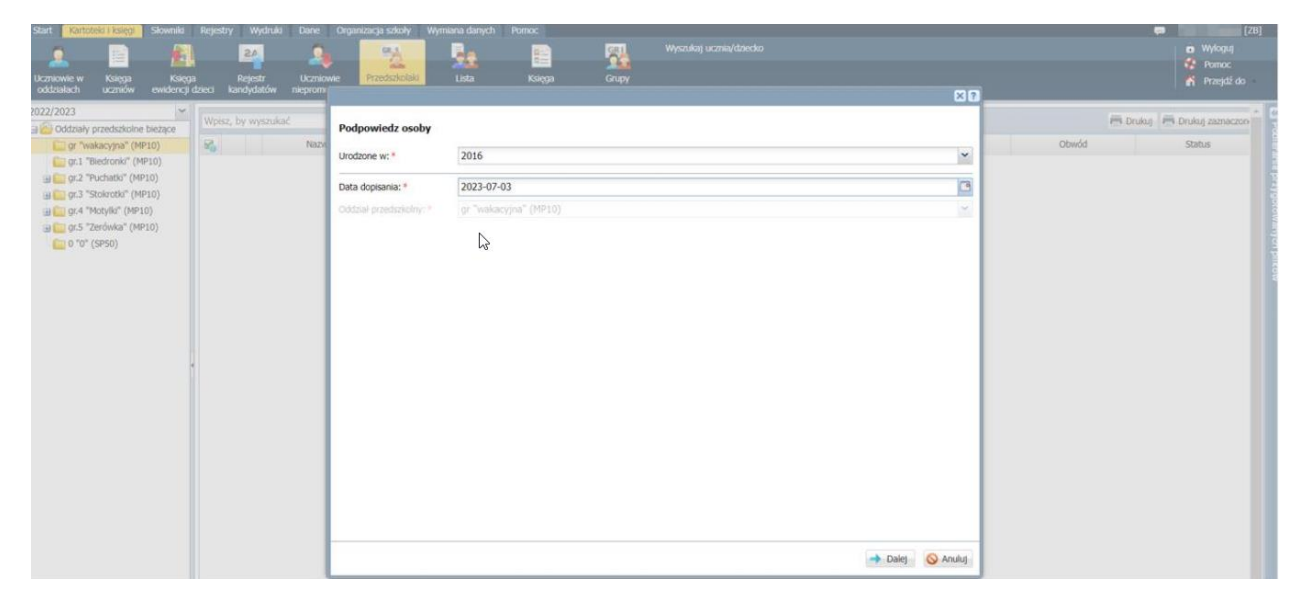

W kolejnym oknie wyświetli się po lewej stronie lista dzieci urodzonych we wskazanym roku. Odszukaj na niej dziecko i przenieś na listę po prawej stronie, a następnie kliknij przycisk **Zapisz**.

| Lizmiowie w Księga Księga Reje<br>oddziałach uzmiów ewidencji dzieci kandyr                                                                                                    | str Uczniowie<br>latów nieprony | Przedzitotała Lista                                                                                                    | Ksiga Grupy                                                                                                    | Wyasikaji uczna/dziedo                                                                                                    | 🖬 Wyłóguj<br>🍄 Pomoc<br>🎢 Przejdź do |
|----------------------------------------------------------------------------------------------------|---------------------------------|----------------------------------------------------------------------------------------------------|----------------------------------------------------------------------------------------------------|----------------------------------------------------------------------------------------------------|--------------------------------------|
| 2022/2023 W WWILC. bry w<br>G Tableconic (MP10)<br>G G Tableconic (MP10)<br>G G G Tableconic (MP10)<br>G G G Tableconic (MP10)<br>G G G Tableconic (MP10)<br>G G G Tableconic (MP10)<br>G G G Tableconic (MP10)<br>G G G Tableconic (MP10)<br>G G Tableconic (MP10)<br>G G G Tableconic (MP10)<br>G G Tableconic (MP10)<br>G G Tab | yyzukiet<br>Nazy                | Wpsz, by wyszukać<br>Dołecko<br>Potryk i<br>Histobert<br>Zofia (<br>Marta<br>Dominika<br>Dominika<br>Eve<br>Eve<br>Kamila<br>Justyn ( | Drukaj     Bezay oddał     g.2. Twołastor (…     g.2. Twołastor (…     g.2. Twołast | Vypesz, by wysztukać Docelowy oddzal<br>Korolaz Tadous "g" rwakozyna"<br>Kropetiska Jezry "g" rwakozyna"<br>Kriczyk Bartoz "g" rwakozyna" | Condo Status                         |

Dziecko pojawi się w oddziale przedszkolnym (na liście dzieci i w drzewie danych).

| Start Kartol                                                                                                    | teki i księgi                                                                   | Słowniki                                                                                                    | Rejest | ry Wydruki            | Dane Or                  | rganizacja szkoły             | Wymiana danych          | Pomoc                 |                       |                     |           |               |       | [28]                             |
|----------------------------------------------------------------------------------------------------|---------------------------------------------------------------------------------|----------------------------------------------------------------------------------------------------|--------|-----------------------|--------------------------|-------------------------------|-------------------------|-----------------------|-----------------------|---------------------|-----------|---------------|-------|----------------------------------|
| Uczniowie w<br>oddziałach                                                                                                    | Księga<br>uczniów                                                               | Ksiega<br>ewidencji d                                                                                           | aleci  | Rejestr<br>kandydatów | Uczniowie<br>niepromowar | Przedszkolaki<br>w oddziałach | Lista<br>przedszkolaków | Księga<br>wychowanków | Grupy<br>wychowaników | Wyszukaj ucznia/dzi | ecko      |               |       | Wyłoguj     Pomoc     Przejdź do |
| 2022/2023                                                                                                    | przedszkolne t                                                                  |                                                                                                    | Wpis   | z, by wyszuka         | t.                       | Filtruj Do                    | daj nową osobę          | Przypisz Zmień        | seryjnie •            |                     |           |               |       | 🛱 Drukuj 🛤 Drukuj zaznaczon      |
| 😑 🚰 gr "wi                                                                                                    | akacyjna" (MP)                                                                  | 10)                                                                                                    | 80     |                       | Nazwisko                 |                               | Imiona                  | Data uro              | idzenia               | PESEL               | Pieć      | W oddziale od | Obwód | Status                           |
| - R                                                                                                    | ideusz                                                                          |                                                                                                    | -      | 1 😼                   |                          | Tadeus                        | t)                      | 13.05.2016            |                       |                     | Mężczyzna | 03.07.2023    |       | Przedszkolak.                    |
| 1                                                                                                    | Jerzy                                                                           |                                                                                                    |        | 2 🐨                   |                          | Jerzy                         |                         | 22.01.2016            |                       |                     | Mężczyzna | 03.07.2023    |       | Przedszkolak                     |
| i i                                                                                                    | wtosz                                                                           | in the second second second second second second second second second second second second second second second | 0      | 3 51                  |                          | Bartosz                       |                         | 01.01.2016            |                       |                     | Mężczyzna | 03.07.2023    |       | Przedszkolak                     |
| (a) (a) (gr.2 *1<br>(a) (a) (gr.2 *1<br>(a) (gr.3 *1<br>(a) (gr.5 *1<br>(a) (gr.5 *1<br>(gr.5 *1)<br>(gr.5 *1)<br>(gr.5 *1)<br>(gr.5 *1)<br>(gr.5 *1)<br>(gr.2 *1)<br>(gr.2 *1)<br>(g | Puchatki" (MP1<br>Stokrotki" (MP10<br>Motylki" (MP10<br>Zerówka" (MP1<br>(SP50) | 0)<br>10)<br>)<br>0)                                                                                            |        |                       | 5                        |                               |                         |                       |                       |                     |           |               |       | anarytich piłkow                 |

Na kartotece przedszkolaka widoczna będzie cała historia danego przedszkolaka. Żeby ją sprawdzić wyświetl kartotekę przedszkolaka i przejdź na kartę Miejsce w szkole

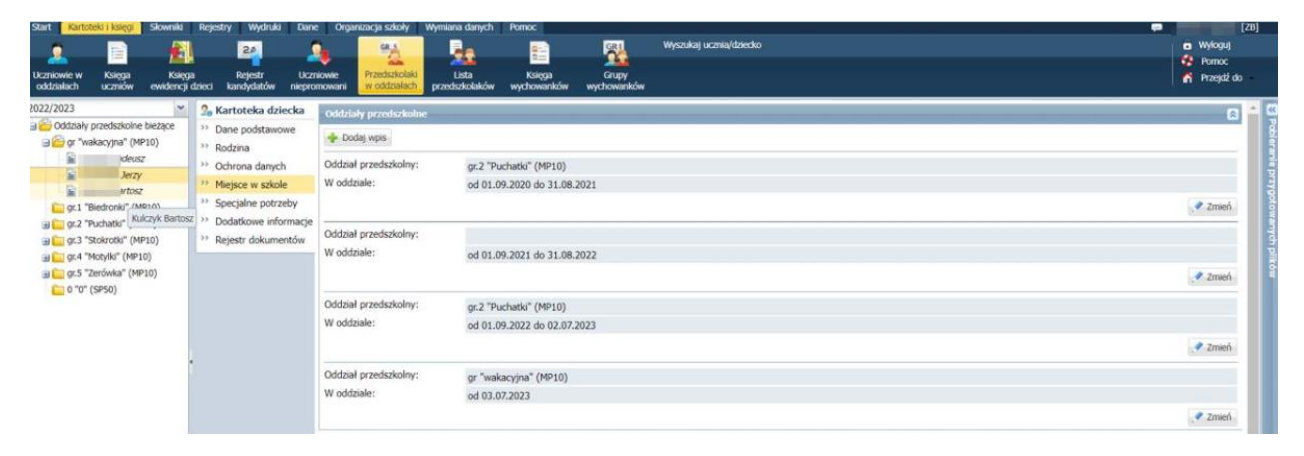

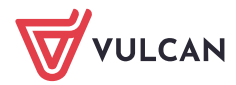

#### Wprowadzanie nowego przedszkolaka

- 1. Przejdź do widoku Kartoteki i księgi/ Przedszkolaki w oddziałach
- 2. W drzewie danych wybierz oddział i kliknij przycisk Dodaj nową osobę

| Start Kart                                                       | toteki i księgi                                                                                    | Słowniki                             | Rejes       | try Wydruki           | Dane Orga                 | nizacja szkoły                | Wymiana danych          | Pomoc                 |                       |                         |           |               |       |                   | [ZB]                |
|------------------------------------------------------------------|----------------------------------------------------------------------------------------------------|--------------------------------------|-------------|-----------------------|---------------------------|-------------------------------|-------------------------|-----------------------|-----------------------|-------------------------|-----------|---------------|-------|-------------------|---------------------|
| 0                                                                |                                                                                                    | - <b></b>                            |             | 24                    | <u>_</u>                  | OR A                          | - Bar                   | -                     | 8                     | Wyszukaj ucznia/dziecko |           |               |       |                   | Vyloguj             |
| Uczniowie w<br>oddziałach                                        | Księga<br>uczniów                                                                                  | Księga<br>ewidencji o                | i<br>Izieci | Rejestr<br>kandydatów | Uczniowie<br>niepromowani | Przedszkolaki<br>w oddziałach | Lista<br>przedszkolaków | Księga<br>wychowanków | Grupy<br>wychowaników |                         |           |               |       | 1                 | Pomoc<br>Przejdź do |
| 2022/2023                                                        | iy przedszkolne                                                                                    | e bieżące                            | Wpi         | sz, by wyszuka        | ć                         | Filtruj Doo                   | taj nową osobę          | Przypisz Zmień        | servjnie 🔹            |                         |           |               |       | 🖶 Drukuj 📑 Drukuj | zaznaczon           |
| 3 🗁 gr "                                                         | wakacyjna" (M                                                                                      | P10)                                 | 20          |                       | Nazwisko                  |                               | Imiona                  | Data uro              | odzenia               | PESEL                   | Pleć      | W oddziałe od | Obwód | Stati             | 15                  |
|                                                                  | adeus                                                                                              | z                                    |             | 1 👽                   |                           | Tadeusz                       |                         | 13.05.2016            |                       |                         | Mężczyzna | 03.07.2023    |       | Przedszkolak      | 1                   |
|                                                                  | Jerzy                                                                                              | 1                                    |             | 2 🕤                   |                           | Jerzy                         |                         | 22.01.2016            |                       |                         | Mężczyzna | 03.07.2023    |       | Przedszkolak      | PZ                  |
| - 10                                                             | artos                                                                                              | Ζ                                    |             | 3 🕤                   |                           | Bartosz                       |                         | 01.01.2016            |                       |                         | Mężczyzna | 03.07.2023    |       | Przedszkolak      | 9                   |
| € 9r.1<br>⊕ € 9r.2<br>⊕ € 9r.3<br>⊕ € 9r.4<br>⊕ € 9r.5<br>€ 0 °0 | "Biedronki" (M<br>"Puchatki" (Ml<br>"Stokrotki" (M<br>"Motyiki" (MP:<br>"Zerówka" (Ml<br>I" (SP50) | 1910)<br>P10)<br>P10)<br>10)<br>P10) |             | 5                     |                           |                               |                         |                       |                       |                         |           |               |       |                   | covanych plików     |

3. W wyświetlonym oknie wprowadź dane osobowe dziecka i kliknij przycisk Dalej

| Start Kartoteki i księgi Słowniki                                                                                                    |                          |                      |                        |                         |          |          |               |       | (ZB)                                                                                                    |
|----------------------------------------------------------------------------------------------------|--------------------------|----------------------|------------------------|-------------------------|----------|----------|---------------|-------|----------------------------------------------------------------------------------------------------|
| 1 📄 👘                                                                                                    | 24                       | 9 55                 | Re.                    |                         |          |          |               |       | C Wyloguj                                                                                                    |
| Urzniowie w Ksienza Ksienza                                                                                                    | a Rejestr Licz           | Przydszkolaki        | Lista                  | Kisena Gnuty            |          |          |               |       | Pomoc                                                                                                    |
| oddziałach uczniów ewidencji i                                                                                                    | dzieci kandydatów niepro | omowani w oddziałach | przedszkolaków v       | wychowanków wychowanków |          |          |               |       | In Pragación                                                                                                    |
| 2022/2023 ~                                                                                                    |                          | Direct I             |                        |                         |          |          |               | -     | and and a second second |
| 🗃 🧰 Oddziały przedszkolne bieżące                                                                                                    |                          | ( rate)              |                        |                         |          | × 2      |               | (3)   | Rotal - Cronal second                                                                                                    |
| gr "wakacyjna" (MP10)                                                                                                    | Na                       | azwisko              |                        |                         |          |          | W oddziałe od | Obwód | Status                                                                                                    |
| te deus:                                                                                                    | 1 1                      | Tadi                 | Dane osobowe           |                         |          |          | .07.2023      |       | Przedszkolak                                                                                                    |
| Di utur                                                                                                    | 2 9                      | Jerz                 | Nazwisko: *            |                         |          |          | .07.2023      |       | Przedszkolak                                                                                                    |
| and an and a second second sec | 1.1                      | Bart                 | Imie: *                | Joanna                  |          | ~        | .07.2023      |       | Przedszkolak                                                                                                    |
| gr.2 "Puchatki" (MP10)                                                                                                    |                          |                      | Daugie Imieu           |                         |          |          |               |       |                                                                                                    |
| 🔐 🧰 gr.3 "Stokrotki" (MP10)                                                                                                    |                          |                      | brugie imię:           |                         |          | -        |               |       |                                                                                                    |
| 🗃 🋄 gr.4 "Motylki" (MP10)                                                                                                    |                          |                      | Pseudonim:             |                         |          | 0        |               |       |                                                                                                    |
| 😑 🧰 gr.5 "Zerówka" (MP10)                                                                                                    |                          |                      | Nazwisko rodowe:       |                         |          |          |               |       |                                                                                                    |
| 0 °0° (SP50)                                                                                                    |                          |                      | Imię matki:            | Anna                    |          | ~        |               |       |                                                                                                    |
|                                                                                                    |                          |                      | Imię ojca:             | Andrzej                 |          | ~        |               |       |                                                                                                    |
|                                                                                                    |                          |                      | Ohavataletuin nolekia- | Tak                     |          | ~        |               |       |                                                                                                    |
|                                                                                                    |                          |                      | obymatelstino polskie. | ION                     |          |          |               |       |                                                                                                    |
|                                                                                                    | 3                        |                      | PESEL: *               |                         |          |          |               |       |                                                                                                    |
|                                                                                                    |                          |                      | Pleć:                  | Kobieta                 |          | *        |               |       |                                                                                                    |
|                                                                                                    |                          |                      | Data urodzenia: *      | 05.06.2019              |          | 3        |               |       |                                                                                                    |
|                                                                                                    |                          |                      | Miejsce urodzenia:     | Kraków                  |          |          |               |       |                                                                                                    |
|                                                                                                    |                          |                      |                        |                         |          |          |               |       |                                                                                                    |
|                                                                                                    |                          |                      |                        |                         |          |          |               |       |                                                                                                    |
|                                                                                                    |                          |                      |                        |                         |          |          |               |       |                                                                                                    |
|                                                                                                    |                          |                      |                        |                         |          |          |               |       |                                                                                                    |
|                                                                                                    |                          |                      |                        |                         | -> Dalej | S Anuluj |               |       |                                                                                                    |
|                                                                                                    |                          |                      |                        |                         |          |          | 1             |       |                                                                                                    |

4. W kolejnych oknach wprowadź datę przyjęcia dziecka do przedszkola, oddział przedszkolny oraz jego dane adresowe

| Start Kartotelo i Kasego Skownika | Rejestry Wydruki Dane Or<br>Rejestr Qwy<br>Rejestr Uczniowie<br>doleci kandydatów niepromowani | panizacja szkoly Wymiana danych I<br>Przedszkolaki<br>w odrźziałach przedszkolaków | Pomo:<br>E Wyszukaj ucznia/dziecko<br>Kalępa<br>Kołępa<br>Kołępa<br>wychowaników |                                                                                                    | C28]<br>C Wykopuj<br>Pronoc<br>A Przejdź do                                   |
|-----------------------------------|------------------------------------------------------------------------------------------------|------------------------------------------------------------------------------------|----------------------------------------------------------------------------------|----------------------------------------------------------------------------------------------------|-------------------------------------------------------------------------------|
| 2022/2023                         | Worker, bry wysoukać                                                                           | Fitting<br>Tory<br>Ber<br>Oktowa przechadawi<br>Oktowa przechadowy *<br>Okwódz:    | 2023-07-03<br>gr *nakacypa* (18P10)<br>Sakola Pudstawowa nr 100 (SP100)          | X V odtale od<br>02203<br>072023<br>07202<br>0720<br>0720<br>0 | Convid Status<br>Obwid Status<br>Przedszkolak<br>Przedszkolak<br>Przedszkolak |

5. Kliknij przycisk Zapisz. Wyświetli się kartoteka dziecka na karcie Dane podstawowe.

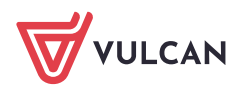

| Spyt Kartoteki i karga Skowniki<br>Uczniowie w Księga Księga<br>oddziałach ucznów ewidencji                                                                                                    | Rejestry Wydruki Dano<br>2.4<br>a Rejestr Uczr<br>dzieci kandydatów niepro                                                                                                    | e Organizacja szkoły<br>niowie<br>mowie<br>w oddzielach                 | Wymiana danych Pomoc<br>Lista Księga<br>przedszkolaków wychowaników                                                                                             | Wyszukiaj ucznia/dziedło<br>oczywy<br>cychowaladw             | a Wyłopuj<br>C Penoc<br>K Prastił do |
|----------------------------------------------------------------------------------------------------|----------------------------------------------------------------------------------------------------|-------------------------------------------------------------------------|----------------------------------------------------------------------------------------------------|---------------------------------------------------------------|--------------------------------------|
| 2022/2023  Constraints and the best of the second second s | Rartoteka dziecka           Pome podstawowe           Podne podstawowe           Podne podstawowe           Podne podstawowe           Podne podstawowe           Podne podstawowe           Podne podstawowe           Podne podstawowe           Podne podstawowe           Podne podstawowe           Podstawowe           Podstawowe | Dune ondone                                                             | Imie (Imiona) Nazwisko:<br>Deta i miejsce urodzenia:<br>PESEL:<br>PIeć:<br>Obywatelstwo polskie:<br>Pseudonim:<br>Nazwisko rodowe:<br>Imie matki:<br>Imie ojca: | Joanna<br>05.06.7019 Kraków<br>Kobieta<br>Tak<br>Anna<br>Anna | C 2meh.                              |
|                                                                                                    |                                                                                                    | Grupa:<br>Wpis w KED:<br>Prezentacja danych na<br>Pokazuj dane adresowe | or "wakacyjna" (MP10) od 03.07.2<br>i witkymie ucznia<br>i kontaktowe: Tak                                                                                      | 023                                                           | C)<br>Zmen                           |

# Konfiguracja Opłaty VULCAN

### O czym jest ten rozdział?

W rozdziale tym opisane zostały czynności, jakie należy wykonać, aby prawidłowo skonfigurować oddziały wakacyjne w przedszkolu w aplikacji Opłaty VULCAN

### Edytowanie umów

Po założeniu oddziału w systemie uczniowskim *UONET+* oraz po przypisaniu do oddziału przedszkolaków, informacje te od razu są przekazane do aplikacji *Opłaty VULCAN*.

- 1. Zaloguj się do aplikacji Opłaty VULCAN i wybierz zakładkę Kontrahenci/ Przedszkolaki
- 2. Na drzewie danych powinien pojawić się nowo założony w UONET+ oddział oraz przedszkolaki przypisane do oddziału

| Konfiguracja Jednostka                                                                                                    | Kontrahenci   | Obecności     | Opłaty Ro | zliczenia Wydruki | Pomoc     |                                                                                                    |                                                |
|----------------------------------------------------------------------------------------------------|---------------|---------------|-----------|-------------------|-----------|----------------------------------------------------------------------------------------------------|------------------------------------------------|
|                                                                                                    | Nieprzypisani | Pracownicy    |           | Rok szkolny: 202  | 2/2023    | Jednostka: ZS50                                                                                                    | <ul> <li>Wyloguj się</li> <li>Pomoc</li> </ul> |
| S                                                                                                    | Wr            | oisz, by wysz | ukać      | Operacie          | servine • |                                                                                                    |                                                |
| gr "wakacyjna"                                                                                                    | 8             |               | Nazw      | visko             | Imię      | PESEL                                                                                                    | Aktualna umowa                                 |
| Joanna                                                                                                    |               | 1 🔙 🗉         |           | Ta                | deusz     |                                                                                                    | 📀 🔤                                            |
| Jerzy                                                                                                    |               | 2 🔙           |           | Jo                | anna      | and the second second sec | 2d                                             |
| irtosz                                                                                                    |               | 3 🔙           |           | Je                | rzy       | Concernance of the second second second second second second second second second second second second second s                                                                                                    | <b>⊘</b> ygot                                  |
| <ul> <li>⇒ ( gr.2 "Puchatki"</li> <li>⇒ ( gr.3 "Stokrotki"</li> <li>⇒ ( gr.4 "Motylki"</li> <li>⇒ ( gr.5 "Zerówka"</li> </ul> |               | 4 🔙 🔳         |           | Ba                | artosz    | 1.0.00                                                                                                    | owanych piłków                                 |
|                                                                                                    |               |               |           |                   |           |                                                                                                    |                                                |

- 3. Dzieci, które do tej pory były przedszkolakami w naszej jednostce mogą mieć wciąż aktywną umowę
- 4. W drzewie danych wybierz przedszkolaka z aktywną umową i sprawdź datę zakończenia umowy.

| Konfiguracja Jednostka Kontraher                                                                                                    | nd Obecności Opłaty Rozliczenia       | Wydruki Pomoc                                                    |                                                                  |                                                                  |                                                                  |                                                                  |  |  |  |  |  |
|----------------------------------------------------------------------------------------------------|---------------------------------------|------------------------------------------------------------------|------------------------------------------------------------------|------------------------------------------------------------------|------------------------------------------------------------------|------------------------------------------------------------------|--|--|--|--|--|
|                                                                                                    | Rok szkol                             | ny: 2022/2023                                                    | / Jednostka: ZS50                                                | *                                                                |                                                                  | Wyłoguj się     Pomoc     Pomoc                                  |  |  |  |  |  |
| and a second second sec | an through projects                   |                                                                  |                                                                  |                                                                  |                                                                  |                                                                  |  |  |  |  |  |
| 🗃 🗁 Przedszkolaki                                                                                                    | Umowy Zołoszenia nieobecności Ro      | zkizenia 🕺 Dane osobowe 🍸 Dane kontrah                           | entów / rodziców / opiekunów prawnych                            | Oddziały - godziny platne 🚺 Konta bank                           | iowe                                                             |                                                                  |  |  |  |  |  |
| 🗃 🔂 gr "wakacvina"                                                                                                    | Dodai umowe                           |                                                                  |                                                                  |                                                                  |                                                                  | A 1                                                              |  |  |  |  |  |
| a adeuce                                                                                                    |                                       |                                                                  |                                                                  |                                                                  |                                                                  |                                                                  |  |  |  |  |  |
| h Joj gr watacyjna                                                                                                    | Dane umowy (24/2022) - obowiązuje     | od 01.09.2022, stan na dzień 14.06.20                            |                                                                  |                                                                  |                                                                  | 8                                                                |  |  |  |  |  |
| a Jerzy                                                                                                    | Data zawarcia:                        | 01.09.2022                                                       |                                                                  |                                                                  |                                                                  |                                                                  |  |  |  |  |  |
| a G gr.2 "Puchatki"                                                                                                    | Data rozpoczęcia:                     | 01.09.2022                                                       |                                                                  |                                                                  |                                                                  |                                                                  |  |  |  |  |  |
| ਭ 🙆 gr.3 "Stokrotki"                                                                                                    | Data zakończenia:                     | 30.06.2023                                                       |                                                                  |                                                                  |                                                                  |                                                                  |  |  |  |  |  |
| 🗃 🦳 gr.4 "Motylki"                                                                                                    | Kontrahenci:                          |                                                                  |                                                                  |                                                                  |                                                                  |                                                                  |  |  |  |  |  |
| 🗃 🦳 gr.5 "Zerówka"                                                                                                    |                                       |                                                                  |                                                                  |                                                                  |                                                                  |                                                                  |  |  |  |  |  |
|                                                                                                    |                                       |                                                                  |                                                                  |                                                                  |                                                                  | Zmień                                                            |  |  |  |  |  |
|                                                                                                    | Wyżywienie                            |                                                                  |                                                                  |                                                                  |                                                                  |                                                                  |  |  |  |  |  |
|                                                                                                    | Dieta                                 | 4010                                                             |                                                                  |                                                                  |                                                                  |                                                                  |  |  |  |  |  |
|                                                                                                    | Uncur.                                | azieci                                                           |                                                                  |                                                                  |                                                                  |                                                                  |  |  |  |  |  |
|                                                                                                    | Korzysta z wyżywienia wg poniższych o | cresow obowiązywania                                             |                                                                  |                                                                  |                                                                  |                                                                  |  |  |  |  |  |
|                                                                                                    | Deklarowane posiłki                   |                                                                  |                                                                  |                                                                  |                                                                  |                                                                  |  |  |  |  |  |
|                                                                                                    | Dodaj okres obowiązywania             |                                                                  |                                                                  |                                                                  |                                                                  |                                                                  |  |  |  |  |  |
|                                                                                                    | Okres obowiązywania                   | Poniedziałek                                                     | Wtorek                                                           | Środa                                                            | Czwartek                                                         | Piątek                                                           |  |  |  |  |  |
|                                                                                                    | ₹ 01.09.2022 - 30.06.2023             | Śniadanie, Całodzienne wyżywienie,<br>Obiad, Deser, Podwieczorek | Śniadanie, Całodzienne wyżywienie,<br>Obiad, Deser, Podwieczorek | Śniadanie, Całodzienne wyżywienie,<br>Obiad, Deser, Podwieczorek | Śniadanie, Całodzienne wyżywienie,<br>Obiad, Deser, Podwieczorek | Śniadanie, Całodzienne wyżywienie,<br>Obiad, Deser, Podwieczorek |  |  |  |  |  |

5. Za pomocą guzika Zmień możesz zmienić datę zakończenia umowy, jeżeli nie obejmuje ona okresu dyżuru

| Konfiguracja    | lednostka Kontrahe       | ndi Obecności Opłaty Rozliczenia      | Wydruki Pomoc                                                    |                                                                  |                                                                  |                                                                  |                                                                  |
|-----------------|--------------------------|---------------------------------------|------------------------------------------------------------------|------------------------------------------------------------------|------------------------------------------------------------------|------------------------------------------------------------------|------------------------------------------------------------------|
| 1               | 🛒 🥰                      | 👷 賱 Rok szło                          | ny: 2022/2023                                                    | Jednostka: ZS50                                                  | ~                                                                |                                                                  | ia Wyłog<br>Pomor                                                |
| Przedszkolaki ( | Uczniowie Nieprzypie     | sani Pracownicy Instytucje            |                                                                  |                                                                  |                                                                  |                                                                  | 🕈 Start                                                          |
| 🔁 Przedszkola   | łd                       | Umowy Zgłoszenia nieobecności R       | vzliczenia 👖 Dane osobowe 👖 Dane kontrah                         | entów / rodziców / opiekunów prawnych                            | Oddziały - godziny płatne 🕇 Konta bank                           | owe                                                              |                                                                  |
| ⊜ 🕞 gr "waka    | acyjna"<br>ideusz        | Dodaj umowę                           |                                                                  |                                                                  |                                                                  |                                                                  | i i i                                                            |
| 1               | Joanna                   | Dane umowy (24/2022) - obowiązuje     | od 01.09.2022, stan na dzień 14.06.202                           |                                                                  |                                                                  |                                                                  | 6                                                                |
| 1               | Jerzy<br>wtosz           | Data zawarcia:                        | 01.09.2022                                                       |                                                                  |                                                                  |                                                                  |                                                                  |
| 😑 😋 gr.2 "Pu    | chatki"                  | Data rozpoczęcia:                     | 01.09.2022                                                       |                                                                  |                                                                  |                                                                  |                                                                  |
| 2               | adeusz                   | Data zakonczenia:                     | 31.08.2023                                                       |                                                                  |                                                                  |                                                                  |                                                                  |
| 1               | 1 Jerzy                  | Kontranenci:                          | and the second second second                                     |                                                                  |                                                                  |                                                                  |                                                                  |
| 2               | ra Patryk                |                                       |                                                                  |                                                                  |                                                                  |                                                                  | Zmień                                                            |
| -               | 4orbert                  |                                       |                                                                  |                                                                  |                                                                  |                                                                  |                                                                  |
| 10              | ona<br>losta             | Wyżywienie                            |                                                                  |                                                                  |                                                                  |                                                                  |                                                                  |
|                 | Leokadia                 | Dieta:                                | dzieci                                                           |                                                                  |                                                                  |                                                                  |                                                                  |
| - E             | Dominika                 | Korzysta z wyżywienia wg poniższych o | kresów obowiązywania                                             |                                                                  |                                                                  |                                                                  |                                                                  |
| 2               | k Magdalena              | Deklarowane posiłki                   |                                                                  |                                                                  |                                                                  |                                                                  |                                                                  |
| -               | ibriela<br>vski Jarosław | Dodaj okres obowiązywania             |                                                                  |                                                                  |                                                                  |                                                                  |                                                                  |
| -               | wa                       | Okres obowiązywania                   | Poniedziałek                                                     | Wtorek                                                           | Środa                                                            | Czwartek                                                         | Piątek                                                           |
| 2               | Camila                   | ✓ 01.09.2022 - 31.08.2023             | Śniadanie, Całodzienne wyżywienie,<br>Obiad, Deser, Podwieczorek | Śniadanie, Całodzienne wyżywienie,<br>Obiad, Deser, Podwieczorek | Śniadanie, Całodzienne wyżywienie,<br>Obiad, Deser, Podwieczorek | Śniadanie, Całodzienne wyżywienie,<br>Obiad, Deser, Podwieczorek | Śniadanie, Całodzienne wyżywienie,<br>Obiad, Deser, Podwieczorek |

- 6. Za pomocą guzika **Zmień** możemy też skrócić umowy dzieciom, które nie będą korzystały z wyżywienia i/lub pobytu w okresie wakacyjnym.
- 7. Przedszkolakom, którzy do nie byli przypisani do naszego przedszkola należy założyć nową umowę. W tym celu na drzewie danych wybierz odpowiednią osobę, a następnie kliknij w guzik **Dodaj umowę.**
- 8. Uzupełnij dane dotyczące Kontrahentów osób odpowiedzialnych za wnoszenie opłat oraz datę rozpoczęcia i zakończenia umowy (czas trwania dyżuru wakacyjnego).

| Image: State State                                                                                                    | <ul> <li>Wyloguj się</li> <li>Pomoc</li> <li>Start</li> </ul> |
|----------------------------------------------------------------------------------------------------|---------------------------------------------------------------|
| Predededali<br>Predededali<br>Pred | C rober men proposourrich pittón                              |

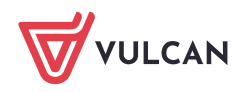

9. Następnie kliknij guzik Dalej oraz zdeklaruj posiłki oraz godziny pobytu w przedszkolu

| Konfiguraça Jednostka <mark>Konfigura</mark><br><b>Przedostofaki</b><br>Ucznowie Nieprzyp | enci Obecneści Opłaty Rozliczen<br>Rok s<br>sani Pracownicy Instytucje | a Wydruki Pomoc<br>dodny: <mark>2022/2023</mark> | <b>*</b> 30  | inestka: <mark>2550</mark> |       | *        |                  |   | in Wyloguj się<br>Pomoc<br>M Start |
|-------------------------------------------------------------------------------------------|------------------------------------------------------------------------|--------------------------------------------------|--------------|----------------------------|-------|----------|------------------|---|------------------------------------|
| 🗃 🚰 Przedszkolaki                                                                         | Umowy Ząkoszenia megbecności                                           | gesterman T none reations. T                     |              |                            |       |          | Knets Kenkcose   | 3 |                                    |
| g 😭 gr "wakacyjna"<br>ideusz<br>koanna                                                    | Dodaș umoveț                                                           | Wyżywienie                                       |              |                            |       |          |                  | × | Polierari                          |
| Jerzy                                                                                     | Brak danvch                                                            | Dieta: *                                         |              | dzieci                     |       |          | ~                |   | 1120                               |
| gr.2 "Puchatio"                                                                           |                                                                        | Deklarowane posiłki                              |              |                            |       |          |                  |   | to post                            |
| 🗃 🚰 gr.3 "Stokrotio"                                                                      |                                                                        | Posilek                                          | Poniedziałek | Wtorek                     | Środa | Czwartek | Piątek           |   |                                    |
| gr.4 "Motyllo"                                                                            |                                                                        | - Śniadanie                                      | 0            | 0                          | 0     | 0        | 0                |   | di te                              |
| a Co ververa                                                                              |                                                                        | - Całodzienne wyż                                |              |                            |       |          |                  |   | NO.                                |
|                                                                                           |                                                                        | - Obiad                                          | 0            | 0                          | 0     | 0        | 0                |   |                                    |
|                                                                                           |                                                                        | - Deser                                          |              |                            |       |          |                  |   |                                    |
|                                                                                           |                                                                        | - Podwieczorek                                   | 0            | 0                          | 0     | ø        | ۲                |   |                                    |
|                                                                                           |                                                                        | Pobyt<br>03.07.2023 - 31.08.2023                 | u            |                            |       |          |                  |   |                                    |
| G                                                                                         |                                                                        | Manalaji damani                                  |              | _                          | _     | _        | _                |   |                                    |
|                                                                                           |                                                                        | Dzień tynodn                                     | a            | Godzina                    | od    | Godz     | ina do           |   |                                    |
|                                                                                           |                                                                        | Poniedziałek                                     | 06           | :00                        |       | 16:30    |                  |   |                                    |
|                                                                                           |                                                                        | Wtorek                                           | 06           | :00                        |       | 16:30    |                  |   |                                    |
|                                                                                           |                                                                        | 4                                                |              |                            |       |          | •                |   |                                    |
|                                                                                           |                                                                        |                                                  |              |                            |       | + Wstecz | 🖌 Zapisz 🚫 Anulu | 0 |                                    |

10. Po kliknięciu w guzik **Zapisz** otworzy nam się umowa danego dziecka, na której możemy wprowadzić ewentualne zniżki lub dopłaty

| Konfiguracja Jednostka Kontraher   | Kontrahenci Obecności Opłaty Rodiczenia Wydruki Pomoc                     |                                   |                                       |                                         |                                |                                         |  |  |
|------------------------------------|---------------------------------------------------------------------------|-----------------------------------|---------------------------------------|-----------------------------------------|--------------------------------|-----------------------------------------|--|--|
| 🙍 蛇 🕫                              | 👳 🧮 Rok szkolny: 💈                                                        | 022/2023 👻                        | Jednostka: ZS50                       | *                                       |                                | a Wyloguj się<br>🛟 Pomoc                |  |  |
| Przedszkolaki Uczniowie Nieprzypis | ani Pracownicy Instytucje                                                 |                                   |                                       |                                         |                                | 🕺 Start                                 |  |  |
| 🔄 😋 Przedszkolaki                  | Umowy Zgłoszenia nieobecności 🕇 Rozliczenia                               | a 🕇 Dane osobowe 🍸 Dane kontrahen | tów / rodziców / opiekunów prawnych 📋 | Oddziały - godziny platne 🕇 Konta banko | we                             |                                         |  |  |
| a 😋 gr "wakacyjna"<br>adeusz       | Dodaj umowę                                                               |                                   |                                       |                                         |                                |                                         |  |  |
| Joanna                             | Dane unrowy (4/2023) - obowiązuje od 03.07.2023, stan na dzień 14.06.2023 |                                   |                                       |                                         |                                |                                         |  |  |
| artosz                             | Data zawarcia:                                                            | 03.07.2023                        |                                       |                                         |                                | 3                                       |  |  |
| 🗑 🦳 gr.2 "Puchatki"                | Data rozpoczęcia:                                                         | 03.07.2023                        |                                       |                                         |                                | 9                                       |  |  |
| 🗃 🚰 gr.3 "Stokratki"               | Data zakończenia:                                                         | 31.08.2023                        |                                       |                                         |                                | ALL ALL ALL ALL ALL ALL ALL ALL ALL ALL |  |  |
| 🗑 🦳 gr.4 "Motylki"                 | Kontrahenci:                                                              |                                   |                                       |                                         |                                | 3                                       |  |  |
| gr.5 "Zerówka"                     |                                                                           |                                   |                                       |                                         |                                | Zmień                                   |  |  |
|                                    |                                                                           |                                   |                                       |                                         |                                | C DINGT                                 |  |  |
|                                    | Wyżywienie                                                                |                                   |                                       |                                         |                                |                                         |  |  |
|                                    | Dieta:                                                                    | dzieci                            |                                       |                                         |                                |                                         |  |  |
|                                    | Korzysta z wyżywienia wg ponizszych okresów obowiazywania                 |                                   |                                       |                                         |                                |                                         |  |  |
|                                    | Deklarowane positid                                                       |                                   |                                       |                                         |                                |                                         |  |  |
|                                    | Dodaj okres obowiązywania                                                 |                                   |                                       |                                         |                                |                                         |  |  |
|                                    | Okres obowiązywania                                                       | Poniedziałek                      | Wtorek                                | Środa                                   | Czwartek                       | Piątek                                  |  |  |
|                                    | . € 03.07.2023 - 31.08.2023 Ś                                             | niadanie, Obiad, Podwieczorek     | Śniadanie, Obiad, Podwieczorek        | Śniadanie, Obiad, Podwieczorek          | Śniadanie, Obiad, Podwieczorek | Śniadanie, Obiad, Podwieczorek          |  |  |
|                                    | Znižki                                                                    |                                   |                                       |                                         |                                |                                         |  |  |
|                                    | Dodaj                                                                     |                                   |                                       |                                         |                                |                                         |  |  |
|                                    | Okres obowiązywania                                                       | Dotyczy posiłków                  | Dotyczy dr                            | ni tygodnia                             | Wysokość                       | Tytuł zniżki                            |  |  |
|                                    | Doplaty                                                                   |                                   |                                       |                                         |                                |                                         |  |  |
|                                    |                                                                           |                                   |                                       |                                         |                                |                                         |  |  |
|                                    | Dodaj                                                                     | Debum pesikéu                     | Dobumu dai tumadain                   | Bedrai deslatu                          | Utershald                      | Institution developments                |  |  |
|                                    | owes ocomiqzywania                                                        | porters horseom                   | botyczy uni tygodnia                  | HUNTED GODIALA                          | wysokosc                       | macyracja ospłacająca                   |  |  |
|                                    | Pobyt                                                                     |                                   |                                       |                                         |                                |                                         |  |  |
|                                    | 1. Karnista a aakutu wa nanitansh alwaaliw aha                            |                                   |                                       |                                         |                                |                                         |  |  |

11. Godziny pobytu oraz obecność na wyżywieniu, a także naliczenie list opłat tworzymy analogicznie jak dla oddziałów w trakcie roku szkolnego.

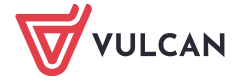